# Déterminer le trafic traité par une instance de Snort spécifique

## Table des matières

| Introduction                                     |  |
|--------------------------------------------------|--|
| Conditions préalables                            |  |
| Exigences                                        |  |
| Composants utilisés                              |  |
| Utilisation des commandes CLI                    |  |
| Utilisation de Firepower Management Center (FMC) |  |
| Utilisation de Syslog et SNMP                    |  |

## Introduction

Ce document décrit comment déterminer le trafic traité par une instance Snort spécifique dans un environnement Cisco Firepower Threat Defense (FTD).

## Conditions préalables

### Exigences

Cisco vous recommande d'avoir connaissance des produits suivants :

- Centre de gestion Firepower sécurisé (FMC)
- Défense contre les menaces Firepower (FTD)
- Syslog et SNMP
- API REST

### Composants utilisés

The information in this document was created from the devices in a specific lab environment. Tous les dispositifs utilisés dans ce document ont démarré par une configuration effacée (par défaut). Si votre réseau est en ligne, assurez-vous de bien comprendre l'incidence possible des commandes.

1. Utilisation des commandes CLI

L'interface de ligne de commande (CLI) de votre périphérique FTD vous permet d'accéder à des informations détaillées sur les instances Snort et le trafic qu'elles gèrent.

• Cette commande fournit des détails sur les processus Snort en cours d'exécution.

#### show snort instances

Voici un exemple pour le résultat de la commande.

> show snort instances

Total number of instances available - 1 +-----+ | INSTANCE | PID | +----+ | 1 | 4765 | <<< One instance available and its process ID +-----+

• Pour obtenir des informations plus détaillées sur les statistiques de trafic traitées par les instances Snort, ces commandes peuvent être utilisées. Cela affiche diverses statistiques, y compris le nombre de paquets traités, abandonnés et les alertes générées par chaque instance Snort.

show snort statistics

Voici un exemple pour le résultat de la commande.

| > show snort statistics Packet Counters: Passed Packets |                   |                          | 3791881977 Blocked           |                              |  |  |  |
|---------------------------------------------------------|-------------------|--------------------------|------------------------------|------------------------------|--|--|--|
| Packets 707722 Injected Packets                         |                   |                          | 87 Packets bypas             | sed (Snort                   |  |  |  |
| Down)                                                   | 253403701         | <                        | ckets bypassed (Snort Busy)  | 0 Flow Counters: Fast-       |  |  |  |
| Forwarded Flows                                         |                   | 294816 Blacklisted Flows | 227 Miscellan                | eous Counters: Start-of-Flow |  |  |  |
| events                                                  | 0 End-of          | F-Flow events            | 317032 Denied flow events 14 |                              |  |  |  |
| Frames forwarded to                                     | Snort before drop | 0 Inject packets dropped | 0 TCP Ack bypass             | 3                            |  |  |  |
| Packets                                                 | 6412936 TC        | CP Meta-Ack Packets      | 2729907 Portscan Events      | 0                            |  |  |  |
| Packet decode optim                                     | ized              | 21608793 Packet decode   | legacy 6558642               |                              |  |  |  |

show asp inspect-dp snort

Voici un exemple pour le résultat de la commande.

> show asp inspect-dp snort

SNORT Inspect Instance Status Info Id Pid ------0 16450 8% (7% 0%) 2.2 K 0 READY 1 16453 9% (8% 0%) 2.2 K 0 READY 2 16451 6% ( 5% | 1%) 2.3 READY 3 16454 5% ( 5% | 0%) 2.2 K 1 READY 4 16456 6% ( 6% | 0%) 2.3 K 0 Κ 0 READY 5 16457 6% ( READY 6 16458 6% ( 5% | 0%) 2.2 K 1 6% 0%) 2.3 K 0 READY 7 16459 4% (4% 0%) 2.3 K 0 **READY 8** READY 9 16455 100% (100% 0%) 2.2 K 5 16452 9% (8% 1%) 2.2 K 0 READY <<<< High CPU utilization READY -- ---- Summary 15% (14% 0%) 24.6 K 7 10 16460 7% (6% 0%) 2.2 K 0

#### Utilisation de Firepower Management Center (FMC)

Si vous gérez vos périphériques FTD via FMC, vous pouvez obtenir des informations et des rapports détaillés sur le trafic et les instances Snort via l'interface Web.

Surveillance

Tableau de bord FMC : accédez au tableau de bord où vous pouvez voir une vue d'ensemble de l'état du système, y compris les instances Snort.

Health Monitoring : dans la section Health Monitoring, vous pouvez obtenir des statistiques détaillées sur les processus Snort, y compris le trafic traité.

Analyse

#### Analyse : accédez à **Analyse > Événements de connexion**.

Filtres : utilisez des filtres pour restreindre les données à l'instance ou au trafic Snort spécifique qui vous intéresse.

|       | Firewall Ma<br>Analysis / Conn | anageme<br>nections / Ev    | ent Cent<br>rents | ter          | Overview          | Analysis               | Policie             | s Devices                    | s Objects                         | Integratio                             | n                           |
|-------|--------------------------------|-----------------------------|-------------------|--------------|-------------------|------------------------|---------------------|------------------------------|-----------------------------------|----------------------------------------|-----------------------------|
|       |                                |                             |                   |              |                   |                        |                     | Book                         | mark This Page                    | e   Reporting   D                      | ashboard                    |
| Con   | nection E                      | vents 🛙                     | witch workflow    | <u>n</u>     |                   |                        |                     |                              |                                   |                                        |                             |
| No Se | earch Constraints              | s (Edit Searc               | ch)               |              |                   |                        |                     |                              |                                   |                                        |                             |
| Con   | nections with Ap               | oplication D                | etails            | Table View o | of Connectio      | n Events               |                     |                              |                                   |                                        |                             |
| Jum   | p to                           |                             |                   |              |                   |                        |                     |                              |                                   |                                        |                             |
|       | 〕 ↓ First<br>Packet ×          | Last<br>Packet <sup>×</sup> | Action ×          | Reason ×     | Initiator ×<br>IP | Initiator<br>Country × | Initiator ×<br>User | Responder <sub>X</sub><br>IP | Responder <sub>×</sub><br>Country | Security<br>Intelligence ×<br>Category | Ingress<br>Security<br>Zone |
|       |                                |                             |                   |              |                   |                        |                     |                              |                                   |                                        |                             |

Événements de connexion

| Firewall Managemer                | nt Center  | Overview           | Analysis | Policies | Devices | Objects       | Integration                  |
|-----------------------------------|------------|--------------------|----------|----------|---------|---------------|------------------------------|
| Connection Events                 | Search     |                    |          |          |         |               |                              |
| Sections                          | (unnamed s | earch)             |          |          |         |               |                              |
| General Information<br>Networking | Device     |                    |          |          |         |               |                              |
| Geolocation                       |            | Device*            |          |          |         | device1.examp | le.com, *.example.com, 192.1 |
| Device<br>SSL                     |            | Ingress Interface  |          |          |         | s1p1          |                              |
| Application                       |            | Egress Interface   |          |          |         | s1p1          |                              |
| URL                               | Ingress    | / Egress Interface |          |          |         | s1p1          |                              |
| Netflow<br>QoS                    |            | Snort Instance ID  |          |          |         |               |                              |

#### Utilisation de Syslog et SNMP

Vous pouvez configurer votre FTD pour envoyer des messages syslog ou des déroutements SNMP à un système de surveillance externe où vous pouvez analyser les données de trafic.

Configuration Syslog

Périphériques : dans FMC, accédez à **Périphériques > Paramètres de la plate-forme**.

Create or Edit a Policy : choisissez la stratégie de paramètres de plate-forme appropriée.

Syslog : configurez les paramètres syslog pour inclure les alertes et les statistiques Snort.

| Firewall Manageme       | ent Center ove        | erview Analysis           | Policies    | Devices Ob  | jects Integ | ration          | Deploy Q       | e 🍳 | admin                 |
|-------------------------|-----------------------|---------------------------|-------------|-------------|-------------|-----------------|----------------|-----|-----------------------|
| test                    |                       |                           |             |             |             |                 |                |     | Save                  |
| Enter Description       |                       |                           |             |             |             |                 |                |     |                       |
|                         |                       |                           |             |             |             |                 |                |     | Policy Assignments (0 |
| ARP Inspection          | Logging Setup         | Logging Destinations      | Email Setup | Event Lists | Rate Limit  | Syslog Settings | Syslog Servers |     |                       |
| Banner                  | Basic Logging Sett    | tings                     |             |             |             |                 |                |     |                       |
| DNS                     | Enable Logging        |                           |             |             |             |                 |                |     |                       |
| External Authentication | Enable Logging o      | on the failover standby u | nit         |             |             |                 |                |     |                       |
| Fragment Settings       | Send syslogs in E     | EMBLEM format             |             |             |             |                 |                |     |                       |
| HTTP Access             | Send debug mes        | sages as syslogs          |             |             |             |                 |                |     |                       |
| ICMP Access             | Memory Size of the In | nternal Buffer            |             |             |             |                 |                |     |                       |
| SSH Access              | 4096                  |                           |             |             |             |                 |                |     |                       |
| SMTP Server             |                       |                           |             |             |             |                 |                |     |                       |
| SNMP                    |                       |                           |             |             |             |                 |                |     |                       |
| SSL                     | VPN Logging Settin    | ngs                       |             |             |             |                 |                |     |                       |
| Syslog                  | Enable Logging to     | o Firewall Management     | Center      |             |             |                 |                |     |                       |
| Timeouts                | Logging Level         |                           |             |             |             |                 |                |     |                       |
| Time Synchronization    | errors                | ▼                         |             |             |             |                 |                |     |                       |
| Time Zone               | Specify ETD Server    | r Information             |             |             |             |                 |                |     |                       |
| UCAPL/CC Compliance     | opeeny FTP Server     | linomation                |             |             |             |                 |                |     |                       |

Configuration Syslog

Configuration SNMP

SNMP Settings : comme pour syslog, configurez les paramètres SNMP sous Devices > Platform Settings.

Traps : assurez-vous que les déroutements SNMP nécessaires sont activés pour les statistiques d'instance Snort.

| Firewall Management     | t Center       | Overview     | Analysis | Policies | Devices | Objects | Integration |
|-------------------------|----------------|--------------|----------|----------|---------|---------|-------------|
| test                    |                |              |          |          |         |         |             |
| Enter Description       |                |              |          |          |         |         |             |
|                         |                |              |          |          |         |         |             |
| ARP Inspection          | Enable SNN     | IP Servers   |          |          |         |         |             |
| Banner                  | Read Communi   | ty String    |          |          |         |         |             |
| DNS                     |                |              |          |          |         |         |             |
| External Authentication | Confirm        |              |          |          |         |         |             |
| Fragment Settings       |                |              |          |          |         |         |             |
| HTTP Access             | System Adminis | strator Name |          |          |         |         |             |
| ICMP Access             |                |              |          |          |         |         |             |
| SSH Access              | Location       |              |          |          |         |         |             |
| SMTP Server             |                |              |          |          |         |         |             |
| SNMP                    | Listen Port    |              |          |          |         |         |             |
| SSL                     | 161            |              |          |          |         |         |             |

#### Configuration SNMP

#### 4. Utilisation des scripts personnalisés

Pour les utilisateurs avancés, vous pouvez écrire des scripts personnalisés qui utilisent l'API REST FTD pour collecter des statistiques sur les instances Snort. Cette approche nécessite une bonne connaissance des scripts et de l'utilisation des API.

#### API REST

Accès à l'API : assurez-vous que l'accès à l'API est activé sur votre FMC.

Appels API : utilisez les appels API appropriés pour récupérer les statistiques Snort et les données de trafic.

Cela renvoie des données JSON que vous pouvez analyser pour déterminer le trafic traité par des instances Snort spécifiques.

En combinant ces méthodes, vous pouvez obtenir une compréhension complète du trafic géré par chaque instance Snort dans votre déploiement Cisco FTD.

### À propos de cette traduction

Cisco a traduit ce document en traduction automatisée vérifiée par une personne dans le cadre d'un service mondial permettant à nos utilisateurs d'obtenir le contenu d'assistance dans leur propre langue.

Il convient cependant de noter que même la meilleure traduction automatisée ne sera pas aussi précise que celle fournie par un traducteur professionnel.